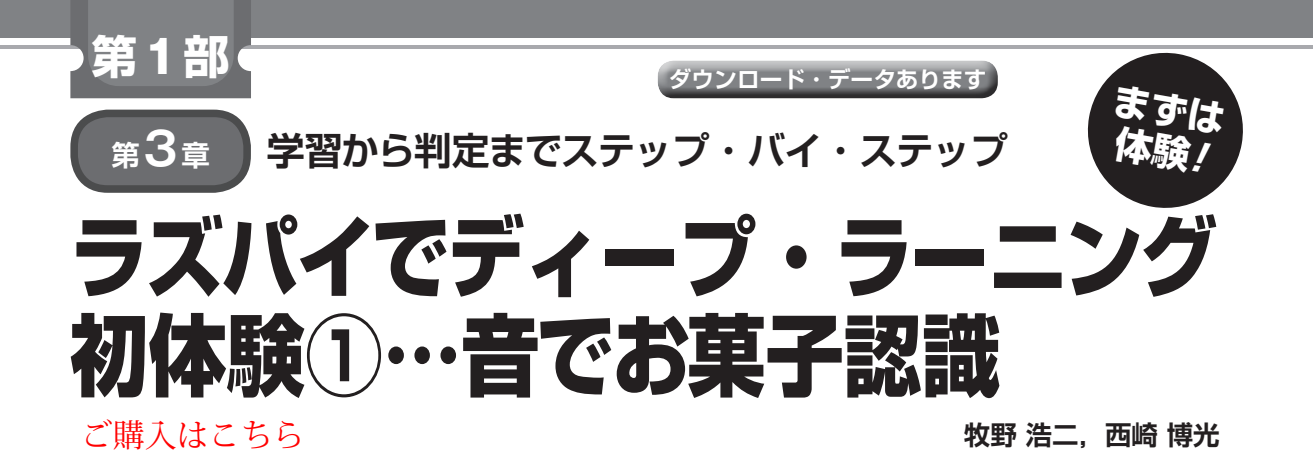

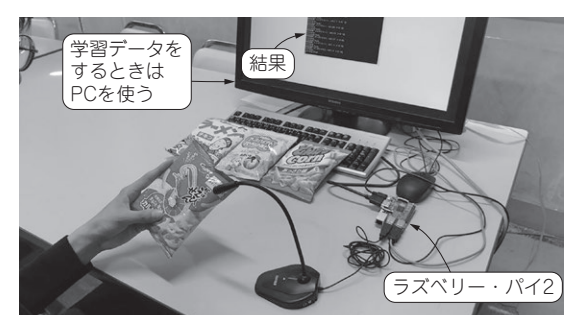

写真1 音のディープ・ラーニングによるお菓子の中身(種類)判 定をラズベリー・パイで体験してみる

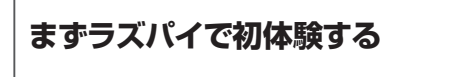

### ● 実験すること

特集では、人気の人工知能ディープ・ラーニングを 使ったプログラミングができるようになるために、ス テップ・バイ・ステップで知識を習得していきます. 体験すると、やる気が出やすいと思いますので、まず 人工知能をラズベリー・パイ (Raspberry Pi) 上で動 かしてみます.具体的にはPC上でディープ・ラーニ ングの学習モデル (判定用データ)を作ります.それ をラズベリー・パイ上で動かし、リアルタイムに対象 物を分類してみます.以下の2つの実験を行います.

- ・4種類のスナック菓子の音を聞き分ける (写真1, 写真2)
- きのこの山とたけのこの里をカメラで見分ける (次章)

いずれもディープ・ラーニングのアルゴリズムを用 いているのがミソです.ここでは使い方とリアルタイ ムに判別するときのポイントを重点的に説明します.

## ● 用意するもの

## ▶ハードウェア

- 1, ラズベリー・パイ1/2/3 いずれか1台
- 2, USB接続のマイク
- 3, キーボード

#### pi@raspberrypi: ~/ DeepLearning/Raspi\_okashi \$ pythor snack.model ALSA lib pcm.c: 2239: (snd\_pcm\_open\_noupdate) Unknowr ALSA lib pcm.c: 2239: (snd\_pcm\_open\_noupdate) Unknowr JSA lib ren c: 2239: (snd\_pcm\_open\_noupdate) Unknowr JSA lib ren c: 229: (snd\_pcm\_open\_noupdate) Unknowr JSA lib ren c: 229: (snd\_pcm\_open\_noupdate) recording... 判別結果: とんがりコーン, LOG [ 5 0 83 12] recording...

写真2 ラズベリー・パイでディープ・ラーニングしてお菓子の 種類を判定

### 4, マウス

- 5, PC(学習済みモデルを利用するなら不要)
- ▶ソフトウェア(筆者提供)
- 1, 学習済みモデル (PC で作る人は不要)
- 2. ラズベリー・パイ上で動く判定用プログラム
- 3. お菓子を振ったときの音(1を使う人は不要)
- 4, PC上で動く学習用プログラム(1を使う人は不要)

# 準備

### ● ライブラリのインストール

PC (Linux OS) およびラズベリー・パイ上に Chainerおよび関連ライブラリのインストールを行い ます. ターミナルから.

snd bcm2835